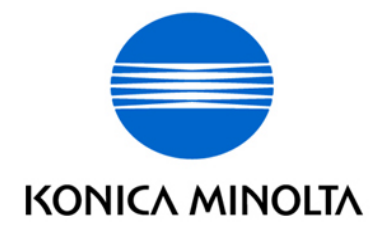

# FAX 2900 / 3900 中文簡易說明書

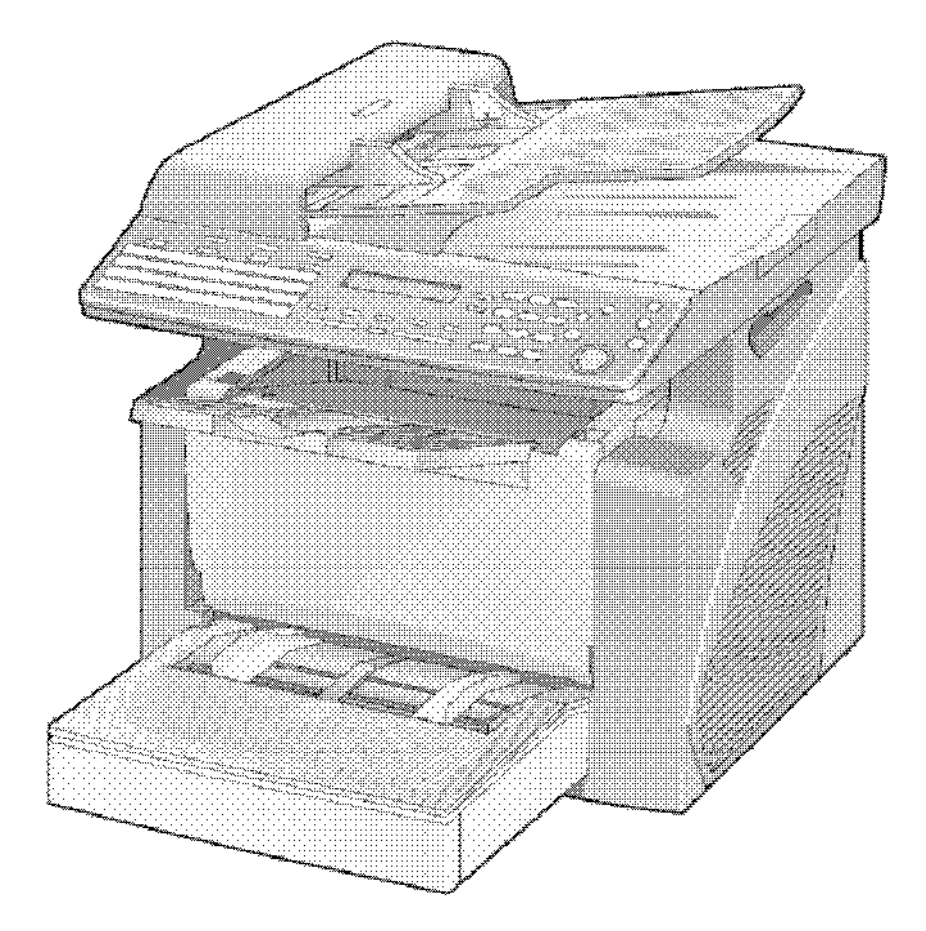

如需詳細內容,請參閱隨機之操作手冊 [User Guide]

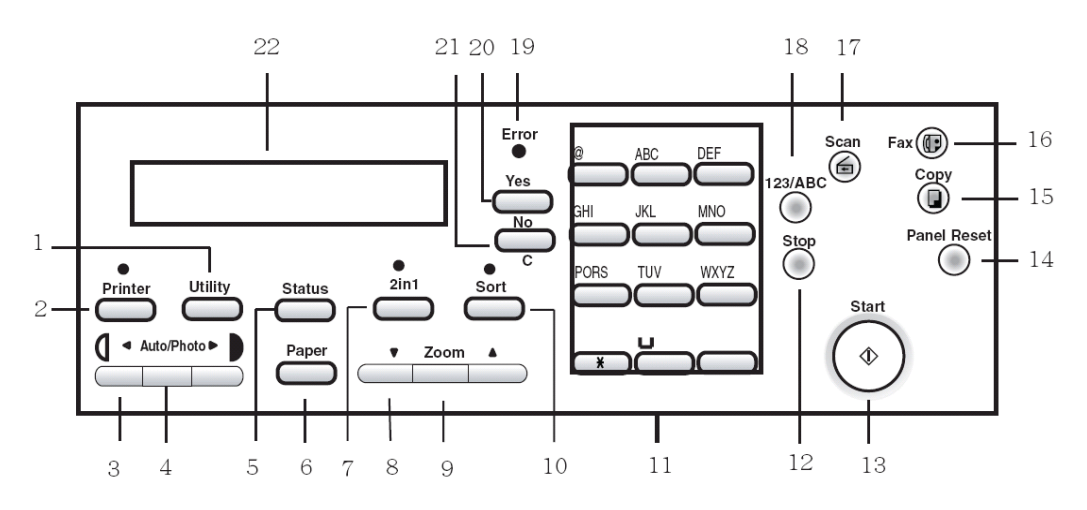

- 1. [Utility] 按此鍵設定一按鍵, 快速撥號等記憶鍵
- 2. [Printer] 列印模式鍵
- 3. [ ( ) ] 按此鍵調較深淺
- 4. [Auto/Photo] 按此鍵選擇自動模式或圖片模式
- 5. [Status] 按此鍵檢查咪錶,或列印報告
- 6. [Paper] 按此鍵選擇紙張來源
- 7. [2in1] 按此鍵影印 2 合 1
- 8. [▲ ▼] 按此鍵微調變焦的比率
- 9. [Zoom] 按此鍵選擇預設的變焦比率
- 10. [Sort] 分選鍵
- 11. [數字鍵] 按此鍵輸入數字和英文字母
- 12. [Stop] 停止正在進行中的工作
- 13. [Start] 影印鍵
- 14. [Panel Reset] 板面復原鍵
- 15. [Copy] 影印模式鍵
- 16. [Fax] 傳真模式鍵
- 18. [123/ABC] 數字/字母轉換鍵
- 19. [Error] 故障訊號燈
- 20. [Yes] 按此鍵確定選擇
- 21. [No/C] 否/清除鍵:按此鍵重設影印數量,或消除已輸入的字母
- 22. [Display] 顯示屏

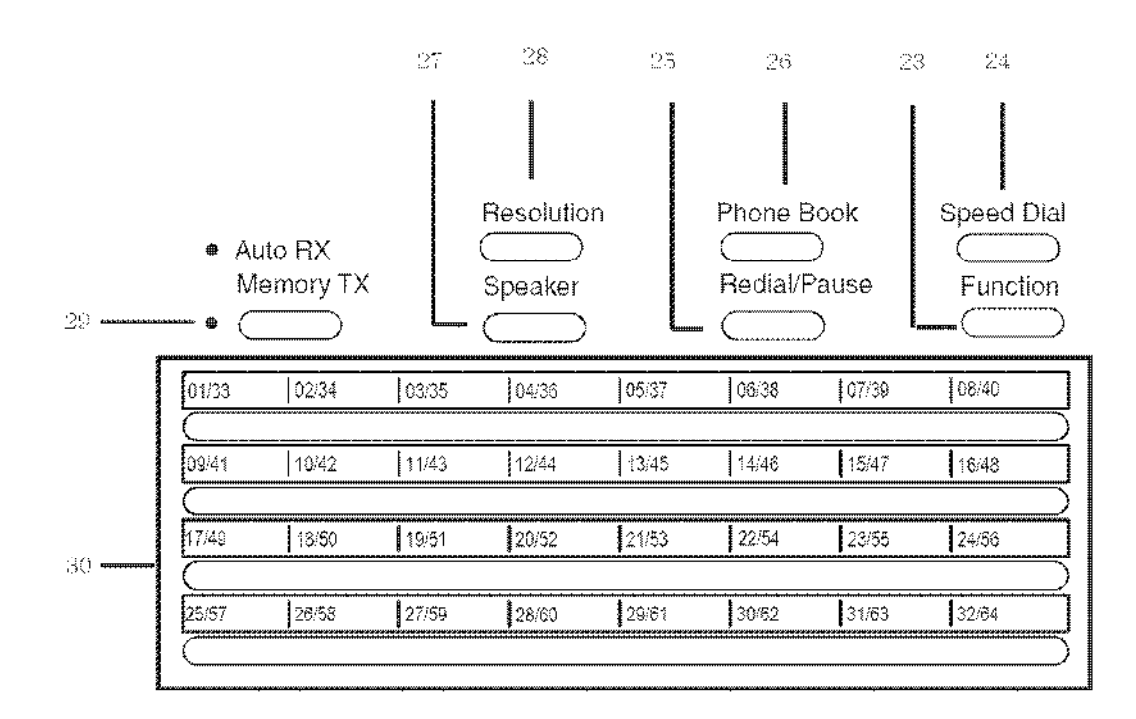

- 23. [Function] 功能鍵
- 24. [Speed Dial] 快速撥號
- 25. [Redial/Pause] 重撥 / 暫停
- 26. [Phone Book] 電話簿
- 27. [Speaker] 擴音器
- 28. [Resolution] 解像度
- 29. [Memory TX] 記憶傳真
- **30. 一按鍵記憶位置 \*\* MF2900** 一按鍵記憶最多可儲存 32 個

MF3900 一按鍵記憶最多可儲存 64 個

### 傳真文件

- 1 按 Fax
- 2 把文件放在自動送紙器上

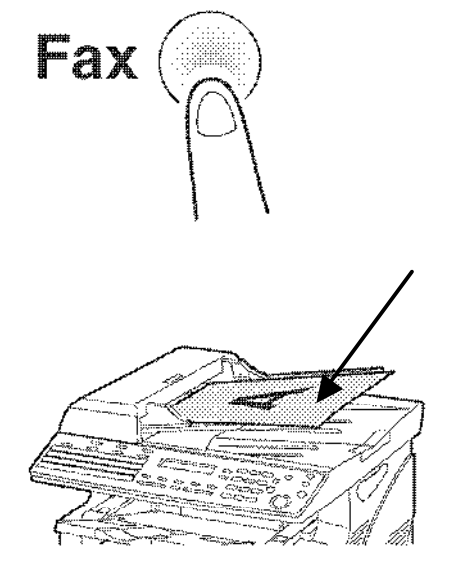

3 輸入目的地

#### a 可 選擇已預設的一按撥號 (One Touch Dial)

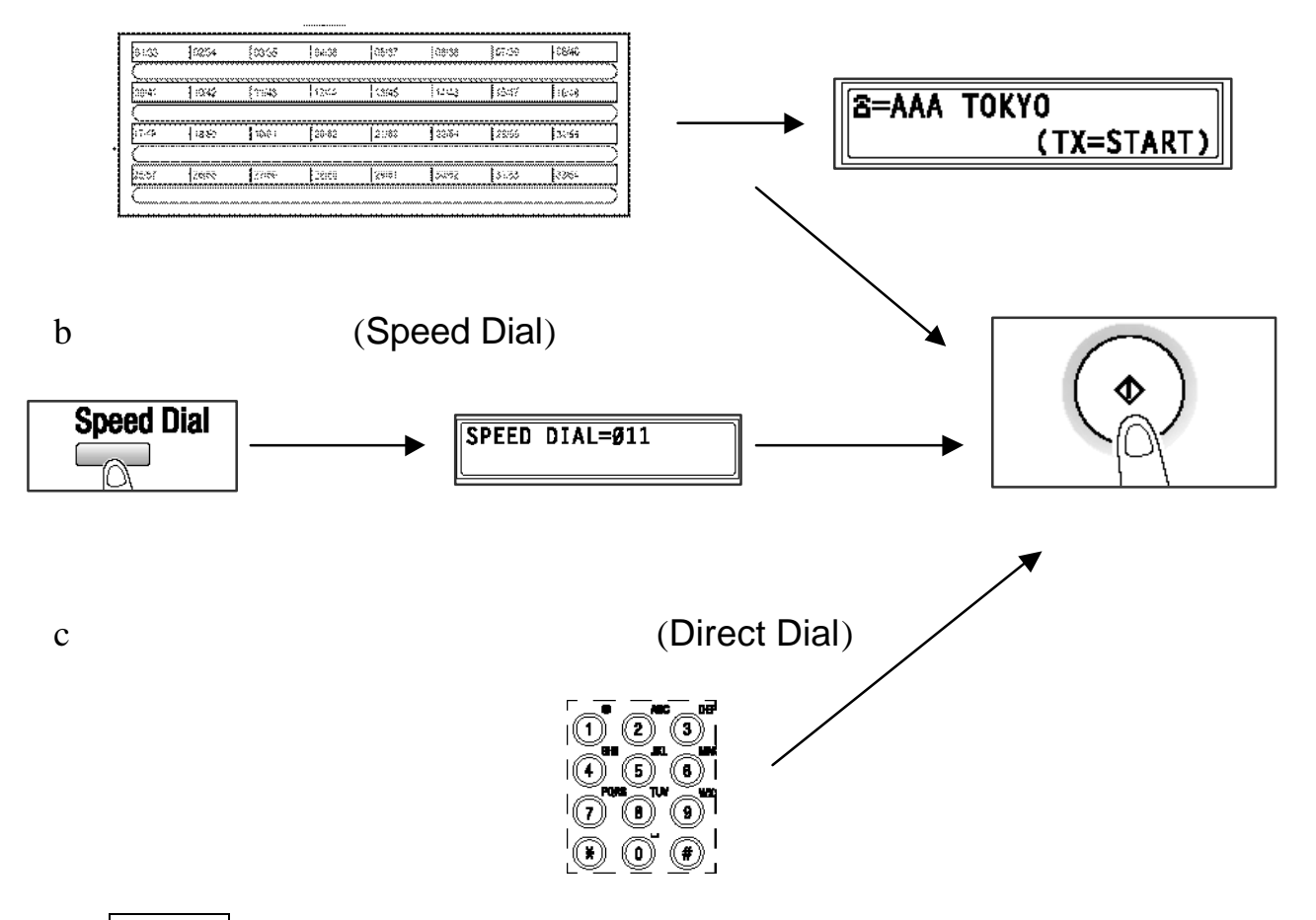

4 按 影印鍵 Start

### 檢查咪錶 或 列印報告

- A Total Count
  - 1). 按 Status 1 次
  - 2). (見 Total Page?)按 Yes
- B TX/ RX Result : 檢查 TX 傳真 (Out) 或 RX (In) 收到傳真的記錄 1). 按 Status 2次
  - 2). 按 Yes
  - 3). 按 🔺 🔻 選擇不同的記錄
- C Print Report/Tel List 列印報告或電話表
  - 1). 按 Status 3 次
  - 2). 按 Yes
  - 3). 按 🔺 🗨 選擇不同的報告
  - 4). 按 Start 影印鍵列印選擇的報告或電話表

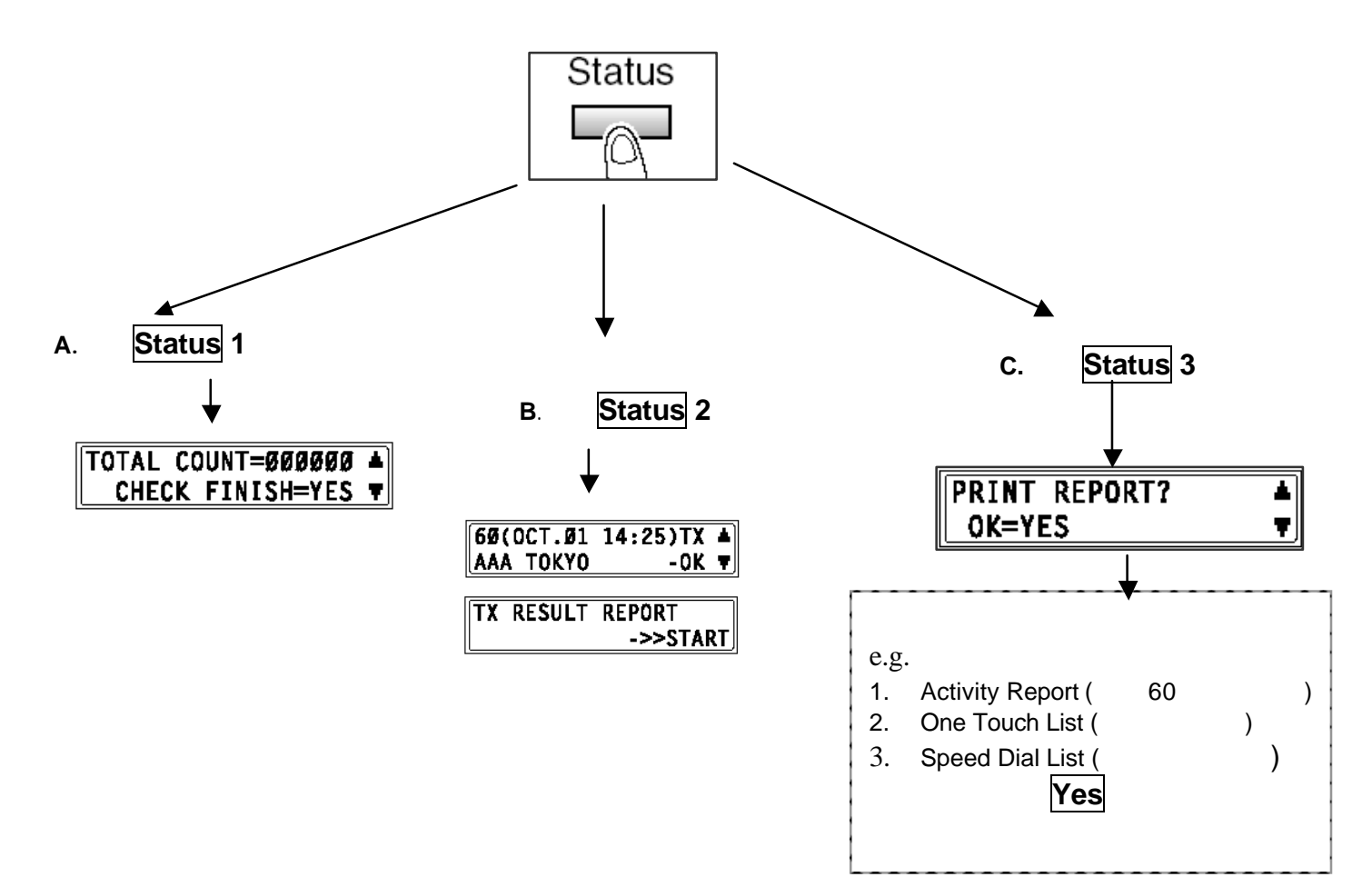

## 傳真設定

#### 設定一按鍵

只需按一按鍵,然後按影印鍵 Start,即時傳送文件(詳情請參考上頁)

1. 按 Utility 5 次
 2. 按數字鍵 1

|             | ~ |
|-------------|---|
| 3 USER NAME |   |
| +           | 9 |
| 123/ABC     |   |
| 8           |   |

| 02  | 03  | 04  | 05   | 06   | 07  | 08  |
|-----|-----|-----|------|------|-----|-----|
| 10  | 11  | 12  | 13   | 14   | 15  | 16  |
| 18  | 19  | 20  | 21   | 22   | 23  | 24  |
| Las | 107 | laa | lee. | lan. | lar | laa |

- 3. 選擇 MF2900(01-32)或 MF3900(01-64) 一按鍵
- 4. 輸入名稱及按 Yes (如要輸入英文字母,可按 123/ABC 數字/字母轉換鍵)
- 5. 輸入傳真號碼或郵件地址,按 Yes 3次
- 6. 完成所有一按鍵設定,按 No 及 Panel Reset 離開

#### 設定快速撥號

只需按快速撥號鍵及輸入撥號代號後,按 Start , 可即時傳送文件

1. 按 Utility 5 次

| Speed | Dial |
|-------|------|
|       |      |
| M     |      |

- 2. 按數字鍵 2
- 3. 輸入 (001-100) 快速撥號的代號
- 4. 輸入名稱, 按 Yes (如要輸入英文字母,可按 123/ABC 數字/字母轉換鍵)
- 5. 輸入傳真號碼,按 Yes 3 次
- 6. 完成所有一按鍵設定,按 No 及 Panel Reset 離開

#### 設定群組撥號

只需按一按鍵及輸入撥號代號後,按 Start, 可即時傳送文件

1. 按 Utility 5 次

Speed Dial

- 2. 按數字鍵 3
- 3. 輸入 MF2900(01-32)或 MF3900(1-64) 一按鍵代號
- 4. 輸入名稱, 按 Yes (如要輸入英文字母,可按 123/ABC 數字/字母轉換鍵)
- 5. 輸入已儲存於一按鍵或快速撥號之傳真號碼,按 Yes 3 次
- 完成所有一按鍵設定,按 No 及 Panel Reset 離開

#### 設定公司名稱及傳真號碼

- 1. 按 Utility 10 次
- 2. 按 **2**
- 3. 輸入 貴公司傳真號碼

#### 4. 按 Yes

- 5. 按3
- 6. 輸入公司名稱 (如要輸入英文字母,可按 123/ABC 數字/字母轉換鍵)
- 7. 按 Yes

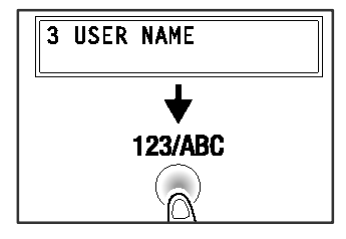

# 廣播傳送 Broadcast

- 1. 按 Function 1 次
- 版面顯示右邊之版面後,
   按數字鍵 1 ,

顯示 BROADCAST,按 YES

- 如傳真號碼已儲存於一按鍵或快速撥號, 請按已儲存之一按鍵或快速撥號鍵後按
   YES,或直接輸入傳真號碼後按 YES
- 4. 選取所有需要之號碼後,按 START 傳送文件

Function

FUNCTION SEL.1-8/or FUNCTION

1 BROADCAST

| NO.ØØ1=ONE-TOUCH Ø1 |
|---------------------|
| ΝΟ.ØØ1=ΑΑΑ ΤΟΚΥΟ    |
| OK=YES (Fin.=START) |

| [              |                  |  |  |
|----------------|------------------|--|--|
| N0.003=0123456 |                  |  |  |
|                |                  |  |  |
| UK-TES         |                  |  |  |
| UK-TES         | (SUB- <b>T</b> ) |  |  |

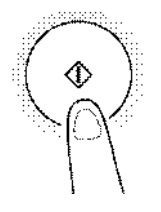

# 預設時間傳送 Timer TX

- 1. 按 Function 2 次
- 版面顯示右邊之版面後,
   按數字鍵 2,
   顯示 TIMER TX,按 YES

Function

FUNCTION SEL.1-8/or FUNCTION

2 TIMER TX

TIMER=21:00

OK=YES

- 3. 輸入所需之傳真時間後,按 YES
- 4. 輸入所需之傳真號碼後,按 YES

| <b>≊</b> =Ø1234 | 156_ | ~~~~~ |
|-----------------|------|-------|
| SUB= <b>▼</b>   |      | 1]    |

5. 選取所有需要之號碼後,按 START 傳送文件

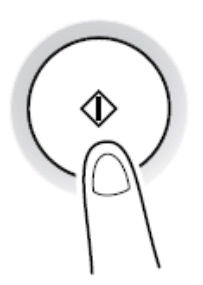

### 更換碳粉盒或感光鼓

- 1. 版面顯示沒有碳粉
- 2. 打開前機蓋

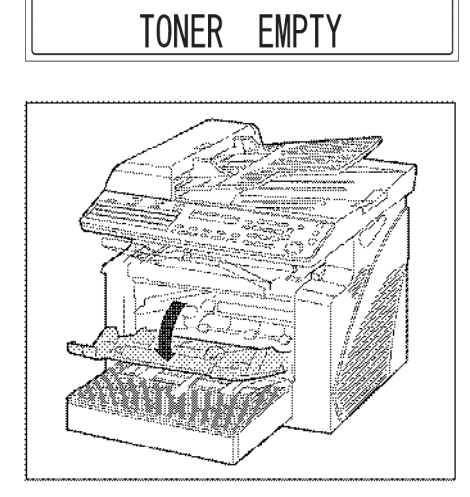

\*CAUTION!\*

3. 請先取出感光鼓及碳粉

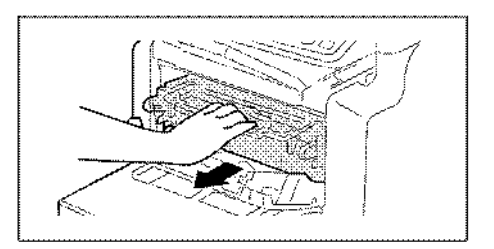

4. 拉開,取出舊碳粉盒

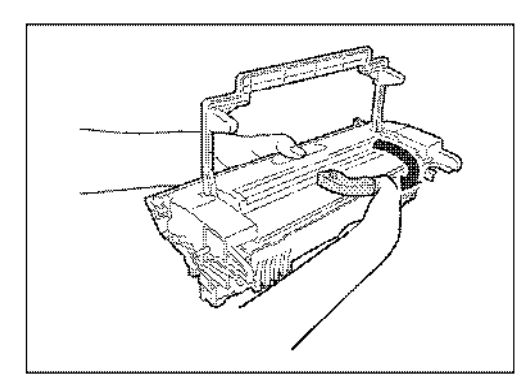

5. 然後先搖晃新碳粉

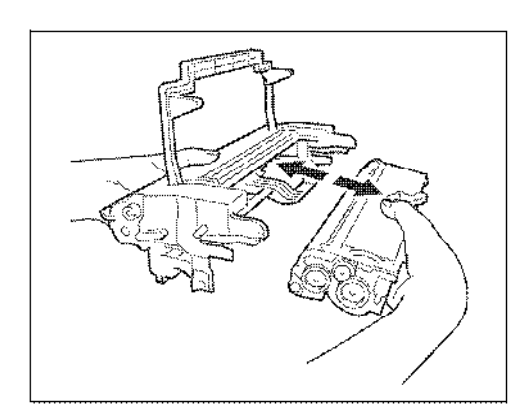

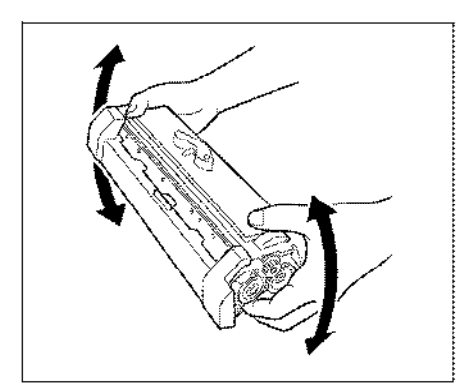

6. 拉下碳粉保護蓋,

並對準藍色指示

套入感光鼓內

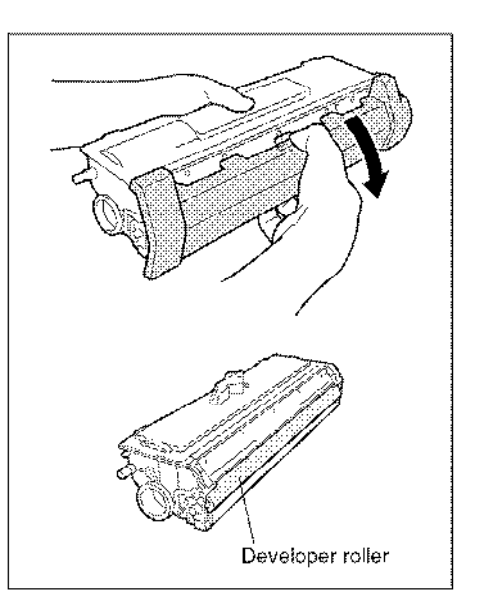

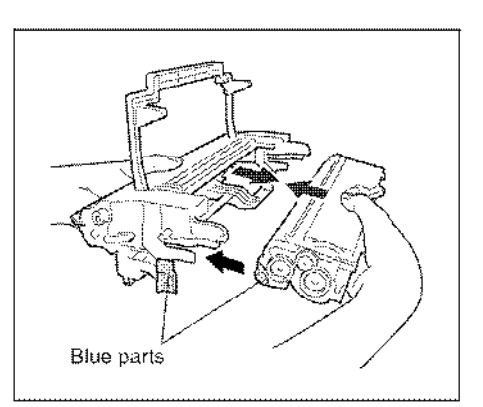

7. 將感光鼓兩邊緣色栓位套在機身之槽內

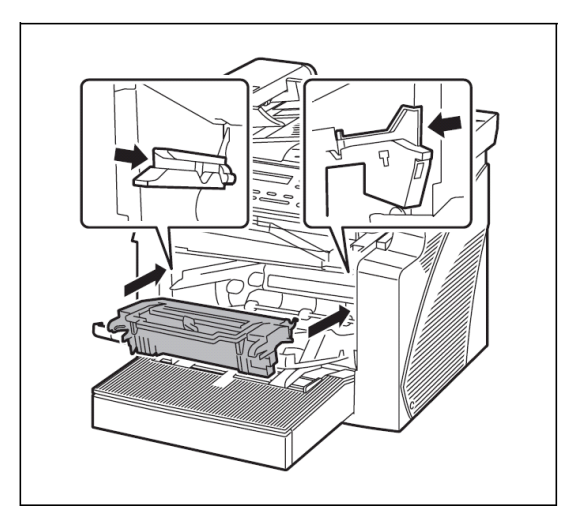

8. 把機蓋關上

| 部門熱線                                                                                                    | 新號碼                                                                                                    |
|----------------------------------------------------------------------------------------------------|----------------------------------------------------------------------------------------------------|
| 市務科<br>> 銷售熱線 ■ 查詢產品及銷售詳情                                                                                                    | 電話:2565 2111<br>電郵:kmenquiry@corp.konicaminolta.com.hk                                                     |
| <ul> <li>服務科</li> <li>▶ 維修熱線</li> <li>■ 多功能產品之維修服務</li> <li>服務科</li> <li>▶ 產品之技術支援熱線</li> <li>■ 軟件及網絡支援</li> </ul>                                                                           | 電話 :2565 2176<br>傳真 :2856 1024<br>電話 :2565 2178<br>傳真 :2565 8187                                           |
| <ul> <li>服務科</li> <li>▶ 客戶服務熱線</li> <li>■ 保養合約查詢</li> <li>■ 新客戶之產品培訓</li> <li>■ 脹單查詢</li> <li>■ 報錶</li> <li>■ 電話系統報錶 <ul> <li>(此服務只適用於?白影印機,</li> <li>及必須於合約生效日期前報讀。)</li> </ul> </li> </ul> | 電話:2565 2190<br>傳真:2565 8128<br>電話:2565 8181<br>按"1"字然後按"3"字,再按"1"字,<br>請跟話音系統指示。(例如:輸入客戶號碼、<br>機身編號,咪錶讀數) |
| <ul> <li>服務科</li> <li>▶ 用品供應熱線</li> <li>■ 訂購消耗品如碳粉及影印紙</li> <li>財務科</li> <li>▶ 月結單查詢</li> </ul>                                                                                              | 電話: :2565 2139<br>傳真: 2565 7613<br>電話: 2856 4710                                                           |
| 行政科<br>▶ 客戶的建議及意見反映                                                                                                    | 傳真 :2516 9177<br>電話 :2565 8181 後按 "0"                                                                      |
| 網上客戶服務                                                                                                    | http://konicaminolta.com.hk/bt/chi/form                                                                    |

柯尼卡美能達商業系統(香港)有限公司

Konica Minolta Business Solutions (HK) Limited